## Creating a Digital ID Signature: Adobe PDF

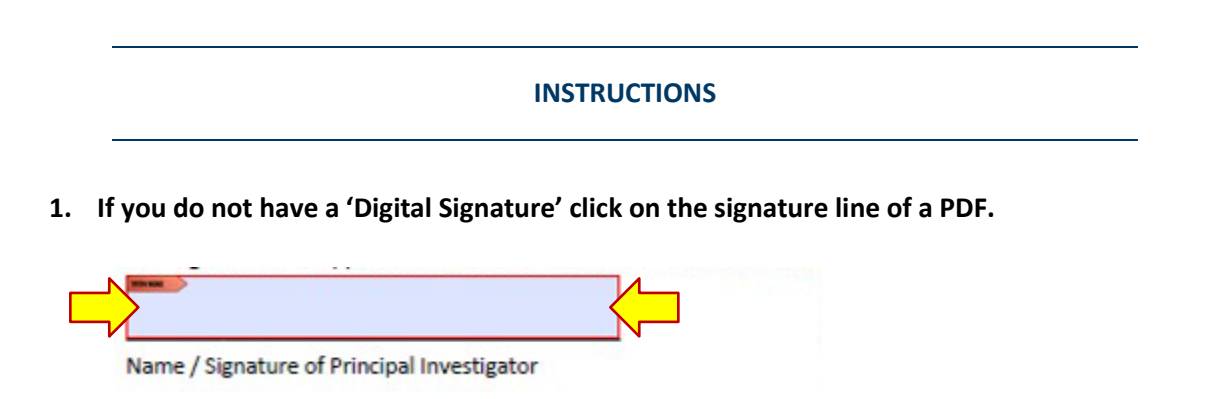

2. After clicking on the signature line a 'Pop-up' window will appear. Select "A new digital ID I want to create now. Click 'Next'.

| Digital ID                                 |  |
|--------------------------------------------|--|
| I want to sign this document using:        |  |
| My existing digital ID from:               |  |
| ④ A file                                   |  |
| A roaming digital ID accessed via a server |  |
| A device connected to this computer        |  |
|                                            |  |
| • A new digital ID I want to create now    |  |
|                                            |  |
|                                            |  |
|                                            |  |
|                                            |  |
|                                            |  |
|                                            |  |
|                                            |  |
|                                            |  |
|                                            |  |
|                                            |  |

3. Choose how you would like to store your 'Digital ID' file. The most common selection is 'New PKCS#12 Digital ID File. Click 'Next'.

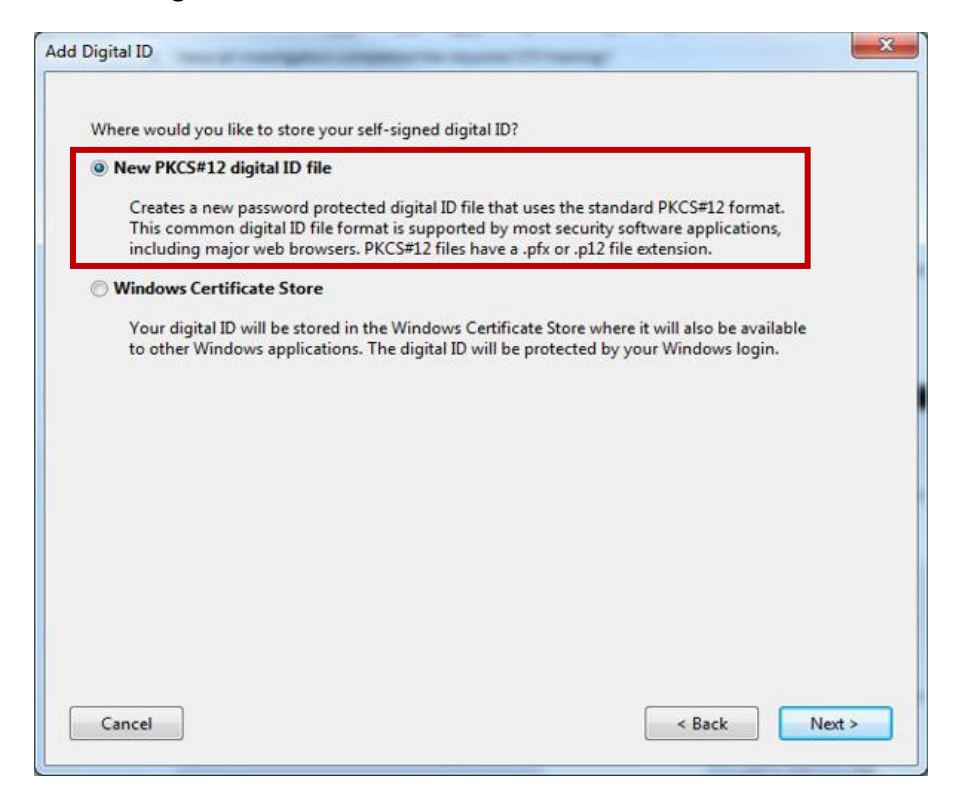

4. Complete the fields highlighted in red on the screen-shot below. Note that the fields 'Name' and 'Email Address' are mandatory. Click 'Next'.

| Na <u>m</u> e (e.g. John Smith): | Your Name                              |
|----------------------------------|----------------------------------------|
| Organizational <u>U</u> nit:     | Name of Department                     |
| Organization Name:               | Name of University                     |
| <u>E</u> mail Address:           | YName@emailaddress.com                 |
| <u>Country/Region:</u>           | US - UNITED STATES                     |
| Key Algorithm:                   | 1024-bit RSA                           |
| Use digital ID <u>f</u> or:      | Digital Signatures and Data Encryption |
|                                  |                                        |
|                                  |                                        |
|                                  |                                        |

5. Choose a location on your computer where you would like to save the 'Digital ID' (Note: it is recommended that you use the default file location). Next, set a 'Password' for the 'Digital ID'. Click Next.

| Add Digital ID                                                                                                    | X                                                                                    |
|----------------------------------------------------------------------------------------------------|--------------------------------------------------------------------------------------|
| Enter a file location and password for your new digital ID file. You will<br>you use the digital ID to sign or decrypt documents. You should make<br>so that you can copy this file for backup or other purposes. You can la<br>file using the Security Settings dialog. | need the password when<br>a note of the file location<br>ter change options for this |
| File Name:                                                                                                    |                                                                                      |
| ers\isunshare\AppData\Roaming\Adobe\Acrobat\11.0\Security\isuns                                                                                                    | share.pfx Browse                                                                     |
| Password:   *******   Medium   Confirm Password:                                                                                                    |                                                                                      |
| Cancel                                                                                                    | < Back Finish                                                                        |

6. Select your 'Digital ID' from the 'Sign As:' drop-down menu and type in your 'Password'. Click 'Sign'.

| Sign As:                   | Your Name (You                 | ur Name) 202                     | 22.08.04                         | •      |
|----------------------------|--------------------------------|----------------------------------|----------------------------------|--------|
| ssued by: Your Name        |                                |                                  | More Deta                        | ils    |
| Appearance                 | e: Standard Text               | •                                |                                  |        |
| Voi                        | ir (                           | Digitall                         | y signed                         |        |
| 100                        |                                | by You                           | r Name                           |        |
| N.L                        |                                | <b>D</b> · O                     | 047 00                           | 0.4    |
| Na                         | me /                           | Date: 2<br>16:19:4               | 16 -06'00                        | )'     |
| Click Review<br>may affect | w to see if documen            | Date: 2<br>16:19:4               | Review.                          | )'<br> |
| Click Review<br>may affect | w to see if documen<br>signing | Date: 2<br>16:19:4<br>It content | 017.08.0<br>16 -06'00<br>Review. |        |

7. The PDF File 'Save' 'Pop-up' window will appear. Type a name for the signed PDF file. Click 'Save'.

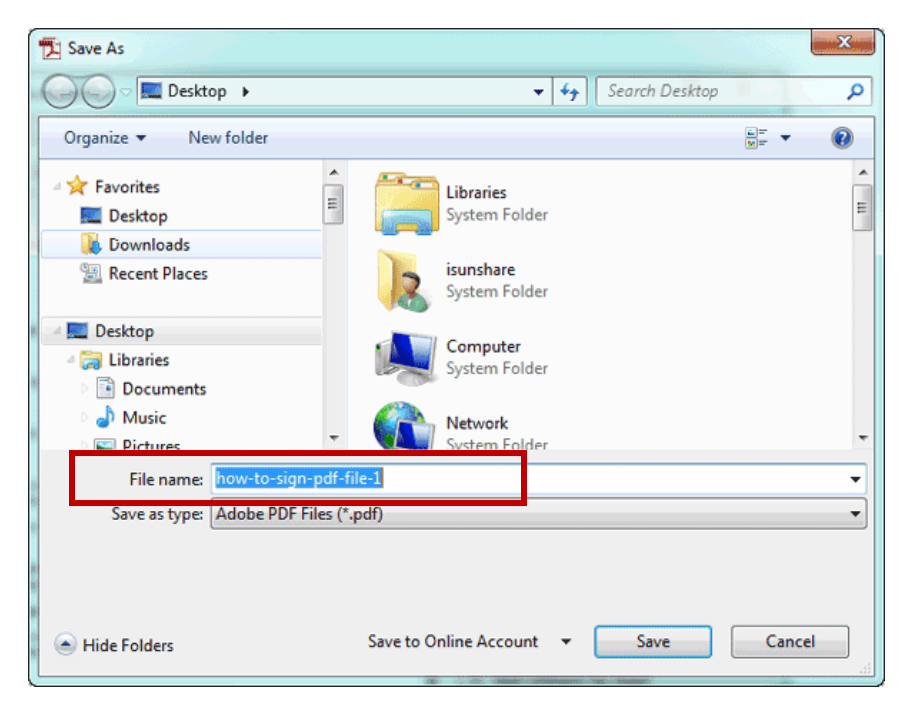

8. Within the 'Signature Line' on the PDF you will see a blue panel of text indicating the PDF have been signed by your 'Digital ID'.

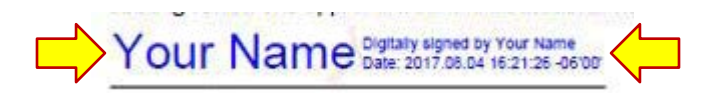